## Important Note: ملاحظة هامّة:

The points demonstrated in these pages are intended to explain how to complete the declaration and take placement test for Saudi Aramco's Summer Enrichment Program 2023.

You will not be able to complete neither the Acknowledgment nor the Placement Test unless on the specified timing that has been given to you. You will have only two hours to complete both the Acknowledgment and Placement Test. First do the Acknowledgment, then go to the Test.

النقاط المذكورة في هذه الصفحات مخصصة لشرح كيفية الوصول إلى الإقرار و اختبار تحديد المستوى المخصصان لبرنامج الإثراء الصيفي 2023 التابع لأرامكو السعودية.

لن تكون قادرًا على بدء الإقرار و اختبار تحديد المستوى إلا في التوقيت المحدد الذي تم إعطاؤه لك. سيكون أمامك ساعتان فقط لإكمال الإختبار و الإقرار. <u>قم أولاً بالإقرار ، ثم انتقل إلى</u> الاختبار.

## 1-How to Access Blackboard 1- كيفية الوصول إلى منصة البلاك بورد

1. Visit the LIVE Platform website via the URI: https://aramco.blackboard.com

https://aramco.blackboard.com

1.قم بزيارة الموقع الإلكتروني لمنصة البلاك بورد عبر الرابط التالي:

2. Enter your Email & Password

2.قم بإدخال بريدك الإلكتروني وكلمة المرور الخاصة بك

| Intrps://aramco.blackboard.org |                                   | Illa                                                 |       |                       |
|--------------------------------|-----------------------------------|------------------------------------------------------|-------|-----------------------|
|                                | LIVE                              | Where<br>Interactive learning                        | Black | learn                 |
|                                | thrives S                         | USERNAME                                             | m     |                       |
|                                | Need Help?                        | PASSWORD                                             |       |                       |
|                                | new, we have a host of re<br>Lear | esources to help you. Visit the , e-<br>ning Center. | Login | Forgot Your Pattword? |
|                                |                                   |                                                      |       |                       |

## 2-How to Access the Placement Test & Acknowledgment

2-كيفية الوصول إلى اختبار تحديد المستوى والإقرار

1. Once you login, under My Institution icon, you will find the test section that you are enrolled in:

1. بمجرد تسجيل الدخول، انقر على الأيقونة المحددة باللون الأحمر في الشريط العلوي (1). ثم انقر على شعبة الاختبار الظاهرة لك (2).

| MI4<br>HIM.ALFASEMy Institution | HAS<br>HAS<br>Cours | HIM ALHASHIM 4<br>ses System Admin | Teacher Resource Center |
|---------------------------------|---------------------|------------------------------------|-------------------------|
| 1                               |                     |                                    | HASHIM.ALHASHIM.4       |
|                                 |                     | My Courses                         |                         |
|                                 |                     | Courses where you are: Ir          | nstructor 2             |
| HASH                            | IIM.AL              | 2023 Summer Enrichme<br>Test - G1  | nt Program Placement    |
|                                 |                     |                                    |                         |

2. Clicking on the test section, it will take you to the home page of the section, scroll down on the home page and you will see two icons (Acknowledgment & Placement Test):

2. بعدها ستظهر لك الصفحة الرئيسية لشعبة الاختبار المخصص لك. بالنزول إلى أسفل الصفحة في شعبة الاختبار، ستلاحظ أيقونتان (1- الإقرار و 2- اختبار تحديد المستوى)

|               | HASHIM.ALHASHIM.4 Summer Enrichment Program 2023 HASHIM.ALHASHIM.4                                                                                                    |
|---------------|----------------------------------------------------------------------------------------------------|
|               | RAMMARADAMODD       RAMMARADAMODD         The Summer Enrichment Program is intended to pave the way for you to find your own strengths, increase your awareness of the present and future labor market, and enable you to form a roadmap in your vision.       HASHIM.A         Program Duration:       Program Quartion:       HASHIM.ALDAMODD         Three weeks (July 23rd, 2023 - August 10 <sup>th</sup> , 2023).       RAMMARADAMODD       RAMMARADAMODD                                                              |
| HASHIM.4      | All participants are required to:     HASHIM.ALHASHIM.4     Respect the rights of fellow students, staff, and team members of the program.                                                                                                    |
| HASHIM.ALHASH | <ul> <li>Participate actively in class discussions and groups.</li> <li>Avoid using mobile phones during virtual classes.</li> <li>Commit to daily attendance; 3 hours of absence = 1 day of absence, 3 days of absence will result in termination from the program.</li> <li>In case of inability to attend a class, ensure to provide a medical document.</li> <li>Be on time!</li> <li>In case of any technical difficulty, contact the hotline IMMEDIATELY.</li> <li>Check the Blackboard platform regularly.</li> </ul> |
|               | HASHIM.ALHASHIM.4 HASHIM.ALHASHIM.4                                                                                                    |
|               | HÁSHIM.ALHASHIM.4 BAHMAHAIDAWOOD<br>RAHMAHAIDAWOOD                                                                                                    |
| *Importa      | hon<br>                                                                                                    |
| Once you hav  | re read and understood the terms in the image above, please ensure to complete the following:                                                                                                    |
| HA            | SHIM.ALHASHIM.4       1. Acknowledgment by <u>click here</u> .         SHIM.ALHASHIM.4       2. Placment Test by <u>click here</u> .         HASHIM.ALHASHIM.4       HASHIM.ALHASHIM.4                                                                                                    |

3. Once you click on Acknowledgment, it will take you to the below page (Acknowledgment & Blackboard Student Guide). Click on the Acknowledgment link to complete it:

3.بالنقر على أيقونة الإقرار، سيتم نقلك إلى الصفحة المخصصة للإقرار و دليل استخدام منصة البلاك بورد. انقر على الإقرار وقم بالموافقة عليه.

|                                                                                                    | Acknowledgment                                                                                                    |                                                                                                    |                                                                                             | S             |
|----------------------------------------------------------------------------------------------------|----------------------------------------------------------------------------------------------------|----------------------------------------------------------------------------------------------------|---------------------------------------------------------------------------------------------|---------------|
|                                                                                                    | Build Content $\lor$ Assessments $\lor$ Tools $\lor$                                                                                                    | Partner Content v                                                                                                    |                                                                                             |               |
|                                                                                                    | Availability: Item is hidden from students.                                                                                                    | 1.ALHASHIM.4                                                                                                    | HASHIM.ALHASHIM.4                                                                           |               |
|                                                                                                    | HASHENabled: A Statistics Tracking<br>HASHIM.4 This is to record your response regarding th                                                                                                    | e terms of the program.                                                                                                    |                                                                                             | 9             |
|                                                                                                    |                                                                                                    | HASHIM.ALHASHIM.4                                                                                                    |                                                                                             |               |
|                                                                                                    | Blackboard Student Guide 🛇                                                                                                    |                                                                                                    |                                                                                             |               |
|                                                                                                    | Availability: Item is hidden from students.                                                                                                    | . HA:                                                                                                    |                                                                                             |               |
|                                                                                                    | Availability: Item is hidden from students.<br>Attached Files: Attached Files: At | udent Guide (2022).pdf (433.182 KB)                                                                                                    | SHIM.ALHASHIM.4                                                                             |               |
| : SEP Placement 1                                                                                                    | Availability: Item is hidden from students.<br>Attached Files: D Summer Enrichment St<br>HASHIMALHASHIMA<br>HASHIMALHASHIMA                                                                                                    | HA<br>udent Guide (2022).pdf (433.182 KB)<br>HASHIMALHASHIMA                                                                                                    | SHIM.ALHASHIM.4                                                                             |               |
| : SEP Placement 1                                                                                                    | Availability: Item is hidden from students.<br>Attached Files: Summer Enrichment St<br>HASHIMALHASHIMA<br>HASHIMALHASHIMA<br>HASHIMALHASHIMA                                                                                                    | HA:<br>udent Guide (2022).pdf (433.182 KB)<br>HASHIMALHASHIMA                                                                                                    | АЦИАЛЬНАЯНІМ.4<br>Наянімацнаяніма<br>наянімацнаяніма                                        | HASHIMALHA    |
| : SEP Placement T<br>TRUCTIONS<br>ASHIMALMASHIMA<br>tructions                                                                                                    | Availability: Item is hidden from students.<br>Attached Files: Summer Enrichment St<br>Attached Files: Summer Enrichment St<br>Fest HASHIMALHASHIMA<br>HASHIMALHASHIMA<br>HASHIMALHASHIMA<br>HASHIMALHASHIMA<br>HASHIMALHASHIMA<br>HASHIMALHASHIMA<br>HASHIMALHASHIMA<br>HASHIMALHASHIMA                                                                                                    | HA:<br>udent Guide (2022),pdf (433.182 KB)<br>HASHIMALHASHIMA<br>HASHIMALHASHIMA<br>HASHIMALHASHIMA                                                                                                    | HASHIMALHASHIMA<br>HASHIMALHASHIMA<br>HASHIMALHASHIMA                                       | HASHIMALHAS   |
| : SEP Placement T<br>TRUCTIONS<br>ASHIMALMASHIMA<br>tructions<br>ned Test, (SHIMA                                                                                                    | Availability:       Item is hidden from students.         Attached Files:       Summer Enrichment St         Test       HASHIMACHASHIMA         HASHIMACHASHIMA       HASHIMACHASHIMA         HASHIMACHASHIMA       HASHIMACHASHIMA         HASHIMACHASHIMA       HASHIMACHASHIMA         HASHIMACHASHIMA       HASHIMACHASHIMA         HASHIMACHASHIMA       HASHIMACHASHIMA         HASHIMACHASHIMA       HASHIMACHASHIMA         HASHIMACHASHIMA       HASHIMACHASHIMA         HASHIMACHASHIMA       HASHIMACHASHIMA                                                                                                    | HA:<br>udent Guide (2022),pdf (433.182 KB)<br>HASHIMALHASHIMA<br>HASHIMALHASHIMA<br>HASHIMALHASHIMA                                                                                                    | HASHIM.ALHASHIM.4<br>HASHIM.ALHASHIM.4<br>HASHIM.ALHASHIM.4                                 | HASHIMALHA    |
| : SEP Placement T<br>TRUCTIONS<br>ASHIM ALMASHMA<br>tructions<br>ned Test, ISHIM 4<br>ner Setting                                                                                                    | Availability:       Item is hidden from students.         Attached Files:       Summer Enrichment St         Test       MASHIMACHASHIMA         MASHIMACHASHIMA       HASHIMACHASHIMA         MASHIMACHASHIMA       HASHIMACHASHIMA                                                                                                    | HA:<br>udent Guide (2022),pdf (433.182 KB)<br>HASHIMALHASHIM4<br>HASHIMALHASHIM4                                                                                                    | АЗНІМ.АЦНАЗНІМ.4<br>НАЗНІМ.АЦНАЗНІМ.4<br>НАЗНІМ.АЦНАЗНІМ.4<br>НАЗНІМ.АЦНАЗНІМ.4             | HASHIMAIHAI   |
| SEP Placement T<br>RUCTIONS<br>ASHIMALMASHIMA<br>tructions<br>red Test ASHIMA<br>her Setting<br>med Test ASHIMA                                                                                                    | Availability:       Item is hidden from students.         Attached Files:       Summer Enrichment St         Masser       Attached Files:         Prest       MASHIMACHASHIMA         MASHIMACHASHIMA       HASHIMACHASHIMA         MASHIMACHASHIMA       HASHIMACHASHIMA         Mashimachashimachashimachashimachashimachashimachashimachashimachashimachashimachashimachashimachashimachashimachashimachashimachashimachashimachashimachashimachashimachashimachashimachashimachashimachashimachashimachashimachashimachas                                                                                                    | HA:<br>udent Guide (2022),pdf (433.182 KB)<br>HASHIMALHASHIMA<br>HASHIMALHASHIMA                                                                                                    | назнім.ацназнім.4<br>назнім.ацназнім.4<br>назнім.ацназнім.4                                 | HASHIMADHA    |
| : SEP Placement 1<br>reuctions<br>ASHMALHASHMA<br>red TestASHMA<br>ref Setting<br>MALHASHMA<br>ref Setting<br>MALHASHMA<br>ref Setting<br>MALHASHMA<br>ref Setting<br>MALHASHMA<br>ref Setting<br>MALHASHMA<br>ref Setting<br>MALHASHMA<br>ref Setting<br>MALHASHMA<br>ref Setting<br>MALHASHMA<br>ref Setting<br>MALHASHMA<br>ref Setting<br>MALHASHMA<br>ref Setting<br>MALHASHMA<br>ref Setting<br>MALHASHMA<br>ref Setting<br>MALHASHMA<br>ref Setting<br>MALHASHMA<br>ref Setting<br>Ref TestASHMA<br>ref Setting<br>Ref TestASHMA<br>ref Setting<br>Ref TestASHMA<br>ref Setting<br>Ref TestASHMA<br>ref Setting<br>Ref TestASHMA<br>ref Setting<br>Ref TestASHMA<br>ref TestASHMA<br>ref TestASHMA | Availability:       Item is hidden from students.         Attached Files:       Summer Enrichment St         Test       Assemble Achesemble         HASHIMACHASHIMA       HASHIMACHASHIMA         HASHIMACHASHIMA       HASHIMACHASHIMA                                                                                                    | HA:<br>udent Guide (2022),pdf (433.182 KB)<br>HASHIMALHASHIMA<br>HASHIMALHASHIMA<br>HASHIMALHASHIMA<br>HASHIMALHASHIMA<br>HASHIMALHASHIMA                                                                             | SHIM.ALHASHIM.4<br>НАЗНІМАЦНАЗНІМА<br>НАЗНІМАЦНАЗНІМА<br>НАЗНІМАЦНАЗНІМА                    | HASHIMALHAA   |
| : SEP Placement 1<br><b>FRUCTIONS</b><br>ASHMALMASHMA<br>tructions<br>MALMASHMA<br>ver Setting<br>MALMASHMA<br>ver Completion<br>k Begin to start: SEP Place<br>// IDE previewing this asso                                                                                                    | Availability: Item is hidden from students.   Attached Files: Summer Enrichment St   Test: Aussimation and and and and and and and and and an                                                                                                    | НА:<br>udent Guide (2022).pdf (433.182 КВ)<br>НАЗНИМАЦНАЗНИМА<br>назнимацназнима<br>разнимацназнима<br>назнимацназнима<br>назнимацназнима<br>назнимацназнима<br>назнимацназнима<br>назнимацназнима<br>назнимацназнима | HASHIMALHASHIMA<br>HASHIMALHASHIMA<br>HASHIMALHASHIMA<br>HASHIMALHASHIMA<br>MA              | HASHIMALHASHI |
| : SEP Placement 1<br>TRUCTIONS<br>IASHIM ALMASHIMA<br>tructions<br>med Test ASHIMA<br>are Setting<br>MALMASHIMA<br>are Setting<br>MALMASHIMA<br>tructions<br>in the previewing this ass<br>//I be previewing this ass<br>//I be previewing this ass                                                                                                    | Availability: Item is hidden from students.         Attached Files: Summer Enrichment St         Attached Files: Summer Enrichment St         Test HASHMALHASHMAI         MASHMALHASHMAI         HASHMALHASHMAI         HASHMALHASHMAIHASHMAI                                                                                                    | HA:<br>udent Guide (2022).pdf (433.182 KB)<br>HASHIMALHASHIMA<br>HASHIMALHASHIMA<br>HASHIMALHASHIMA<br>HASHIMALHASHIMA<br>HASHIMALHASHIMA                                                                             | HASHIMALHASHIMA<br>HASHIMALHASHIMA<br>HASHIMALHASHIMA<br>HASHIMALHASHIMA<br>HASHIMALHASHIMA | HASHIMALHASHI |

3. Once you click on the Placement Test on the home page, it will take you to the test page. Click on the Placement Test link to start your test and complete it:

Placement Test

Build Content < Assessments < Tools < Partner Content </td>

HASHIM.ALHASHIM.4

Image: Availability:

Item is hidden from students. It will be available after Jul 3, 2023 3:30 PM.

Enabled: Statistics Tracking M.4

HASHIM

3. بمجرد النقر على اختبار تحديد المستوى، سيتم نقلك إلى صفحة اختبار تحديد المستوى. قم بالنقر على أيقونة الاختبار وابدأ حل الأسئلة.